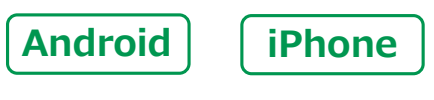

スマートフォン初心者編

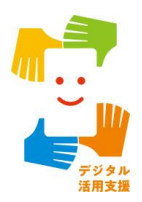

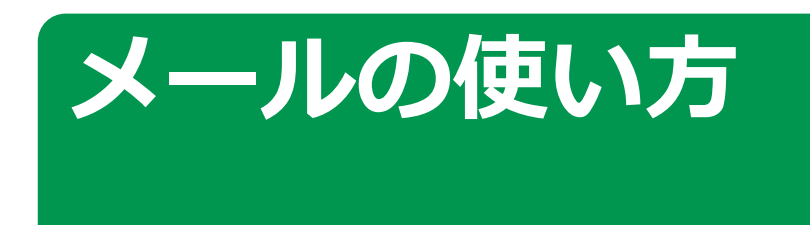

出典:デジタル活用支援 https://www.digi-katsu.go.jp/

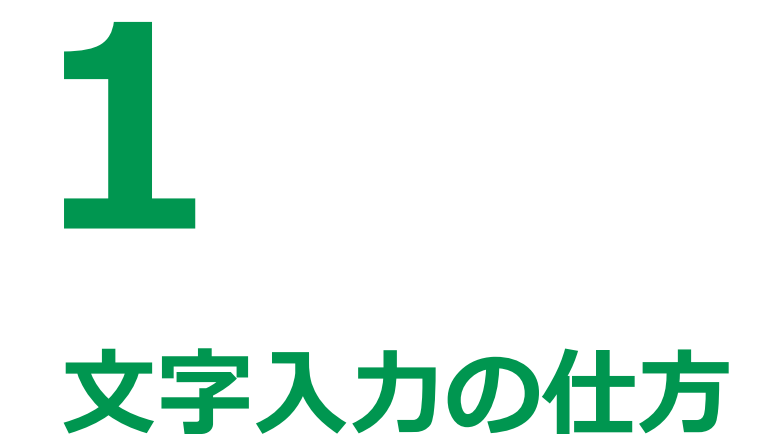

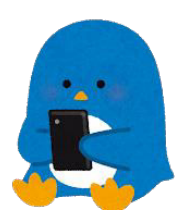

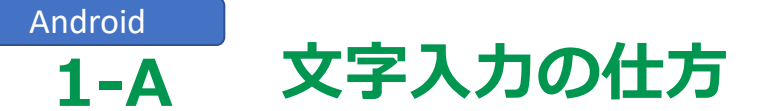

スマートフォンの文字入力はいろいろな入力方法があります

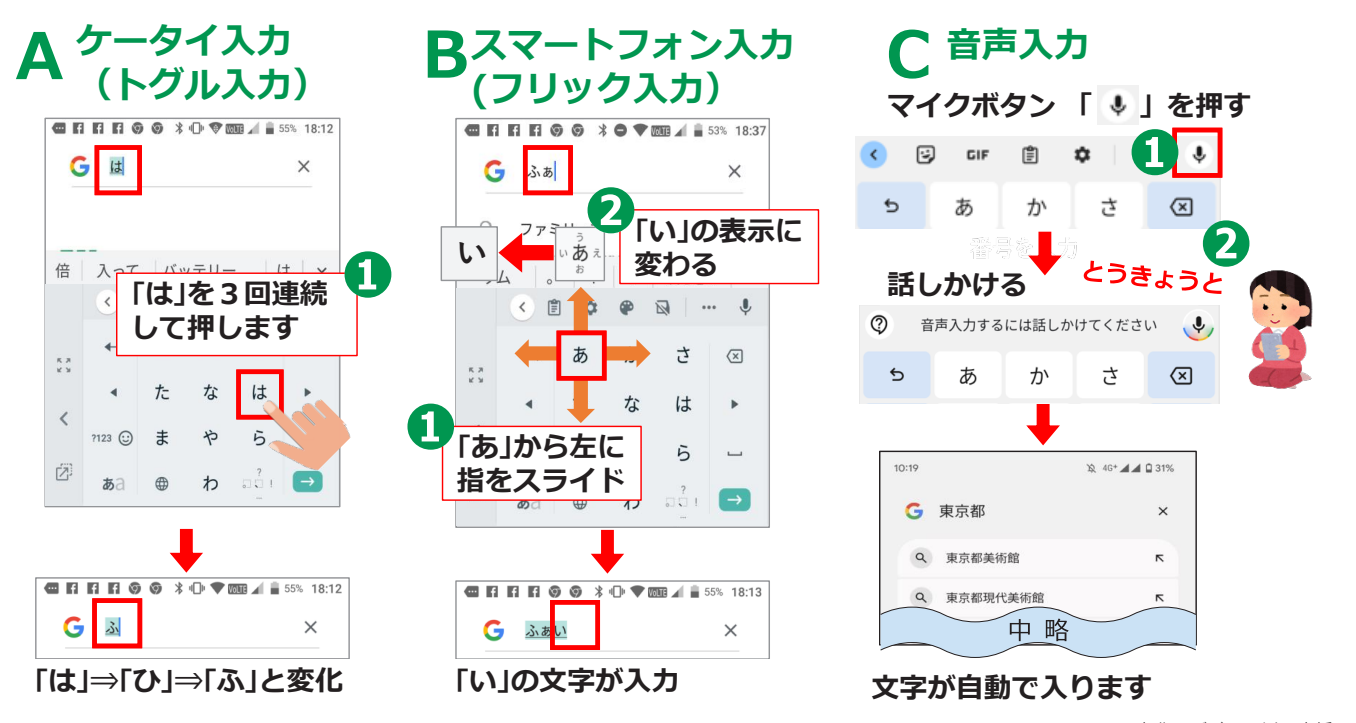

出典:デジタル活用支援 https://www.digi-katsu.go.jp/

| iPhone                                                                                                    |                                                           |                                                       |
|----------------------------------------------------------------------------------------------------|-----------------------------------------------------------|-------------------------------------------------------|
| 1-A 文字                                                                                                    | 字入力の仕方                                                    |                                                       |
| スマートフォンの                                                                                                    | 文字入力はいろいろな入力                                              | り方法があります                                              |
| A ケータイ入力<br>(トグル入力)                                                                                                    | <b>B</b> スマートフォン入力<br>(フリック入力)                            | C 音声入力                                                |
| (例)「ふ」と入力                                                                                                    | (例)「い」と入力                                                 | (例)「とうきょう」と入力                                         |
| 1 1753 925<br>キャンセル<br>新規メッセージ ①<br>255<br>Cc(Roc, 進出人: smafo.demo.kyousitu001egmail.co<br>作を:<br>M<br>Bhoneから送信 [[は」を3回連続<br>で押す | 「あ」を押したまま左に指をスライド<br>・・・・・・・・・・・・・・・・・・・・・・・・・・・・・・・・・・・・ | マイクボタン「♥」を押す<br>● ● ● ● ● ● ● ● ● ● ● ● ● ● ● ● ● ● ● |
| 「は」→「ひ」→「ふ」と変化                                                                                                    | 「い」が青くなったら指を離す<br>2 0 0 0 0 0 0 0 0 0 0 0 0 0 0 0 0 0 0 0 | ● ■ ■ ▼ 2 × 5 送信<br>文字が自動で入ります                        |
| <br>「は」⇒「ひ」⇒「ふ」と変化                                                                                                    | り<br>ABC a、やら                                             | 東京<br>IPhoneから送信<br>文字が自動で入ります                        |

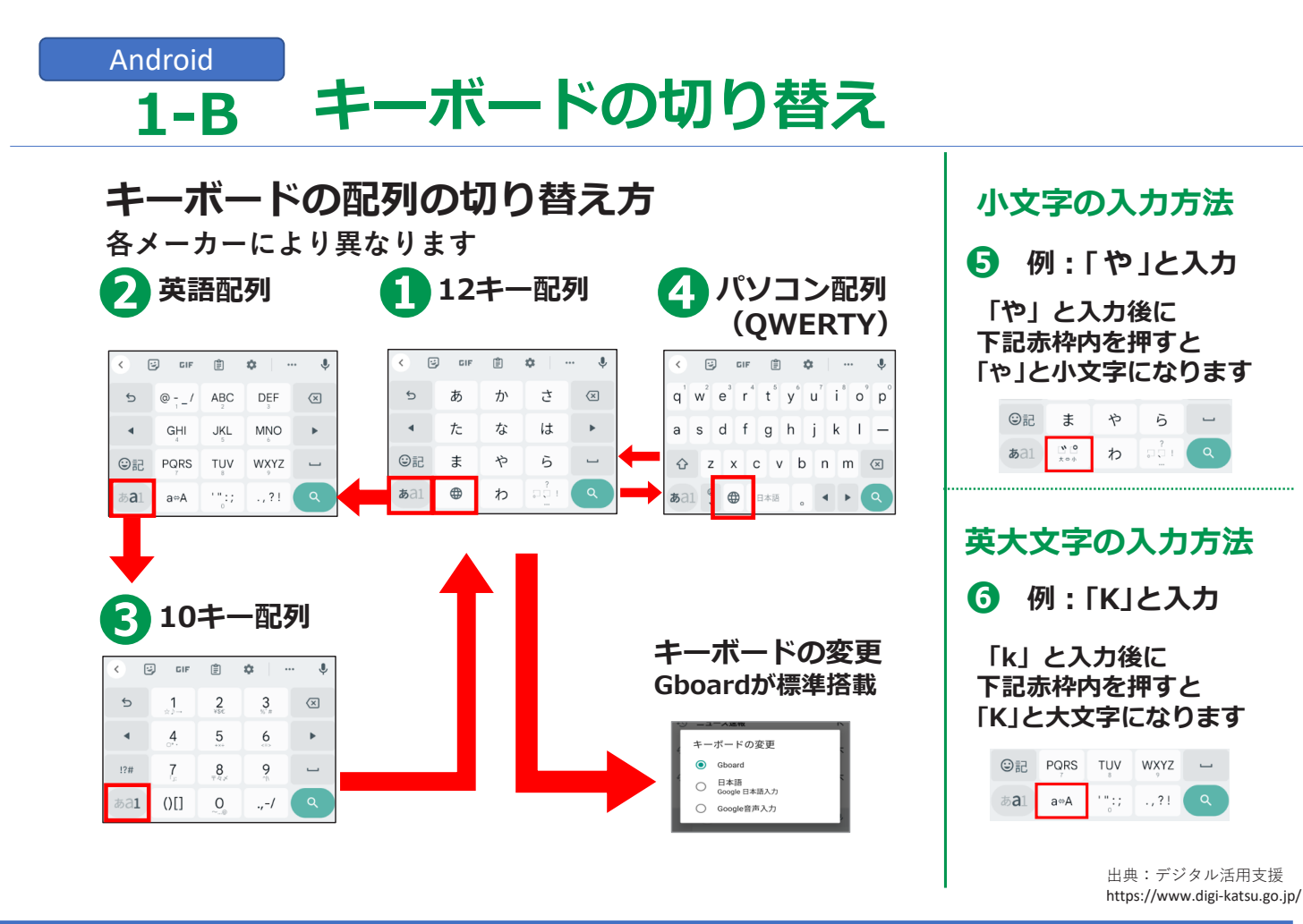

#### <sup>iPhone</sup> 1-B キーボードの切り替え

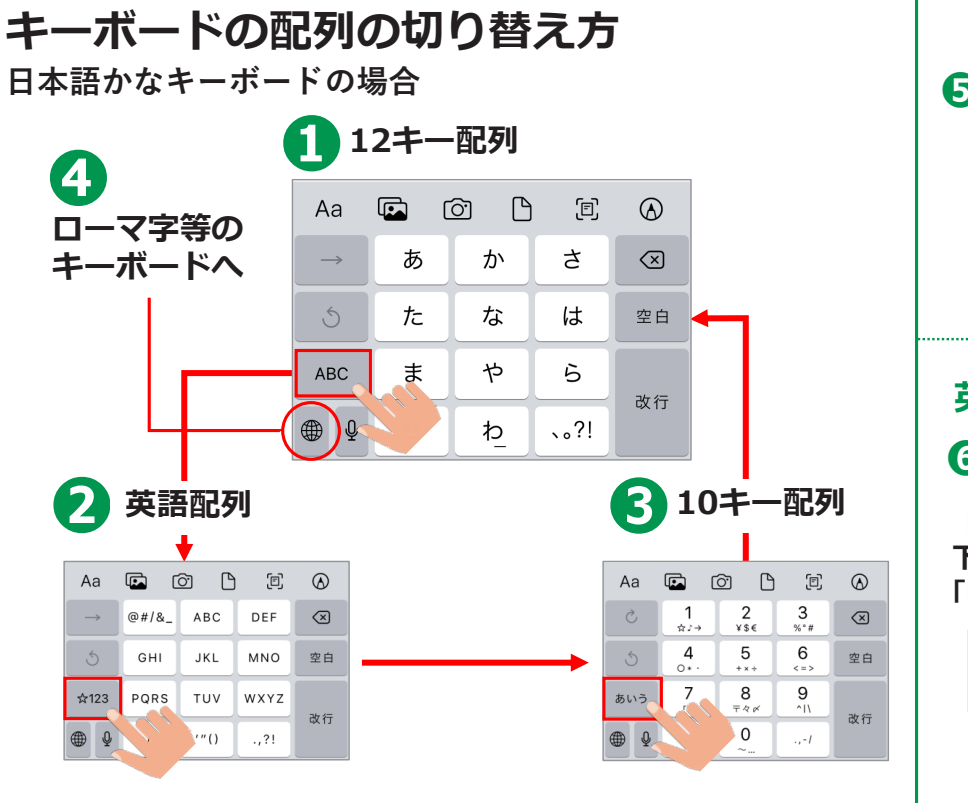

| E                | 小、<br>(<br>行<br>下言<br>「や               | 文字<br>列:<br>う」 さ<br>こま<br>しとい | の7<br>「や<br>と入り<br>空内を<br>小文字       | した。<br>」とう<br>う後に<br>を押す<br>そにた              | 方法<br>人力<br>こ<br>いりま  | ます |
|------------------|----------------------------------------|-------------------------------|-------------------------------------|----------------------------------------------|-----------------------|----|
|                  | ABC                                    | ま                             | Þ                                   | 6                                            | 確定                    |    |
|                  | ⊕ ₽                                    | <sub>ب</sub> ر<br>پ           | ゎ                                   | 、。?!                                         |                       |    |
|                  |                                        |                               |                                     |                                              |                       |    |
| 5<br>(           | 英大<br><b>)</b> (                       | <b>文字</b><br>列 :              | <sup>ຊ</sup> ິ <b>ດ</b> )<br>Γκງ    | <mark>入力</mark><br>と入                        | <b>方</b> 流<br>カ       | 去  |
| З<br>С<br>Т<br>Г | 使大<br>)<br>「k」<br>「記动<br>K」と           | 文字<br>列:<br>と入内<br>大文         | この<br>「K」<br>力後<br>空に               | 入力<br>と入<br>に<br>す<br>なり                     | <b>方</b> 況<br>力       | 去  |
| 芽<br>(<br>「      | <b>英大</b><br>「k」<br>「記赤<br>K」と<br>☆123 | 文字<br>列:<br>と入<br>枠内<br>大文    | <b>ごの</b><br>「K」<br>力後<br>回を押<br>字に | 入力<br>と入<br>に<br>すと<br>なり<br><sup>WXYZ</sup> | <b>方</b> 況<br>力<br>ます | 去  |

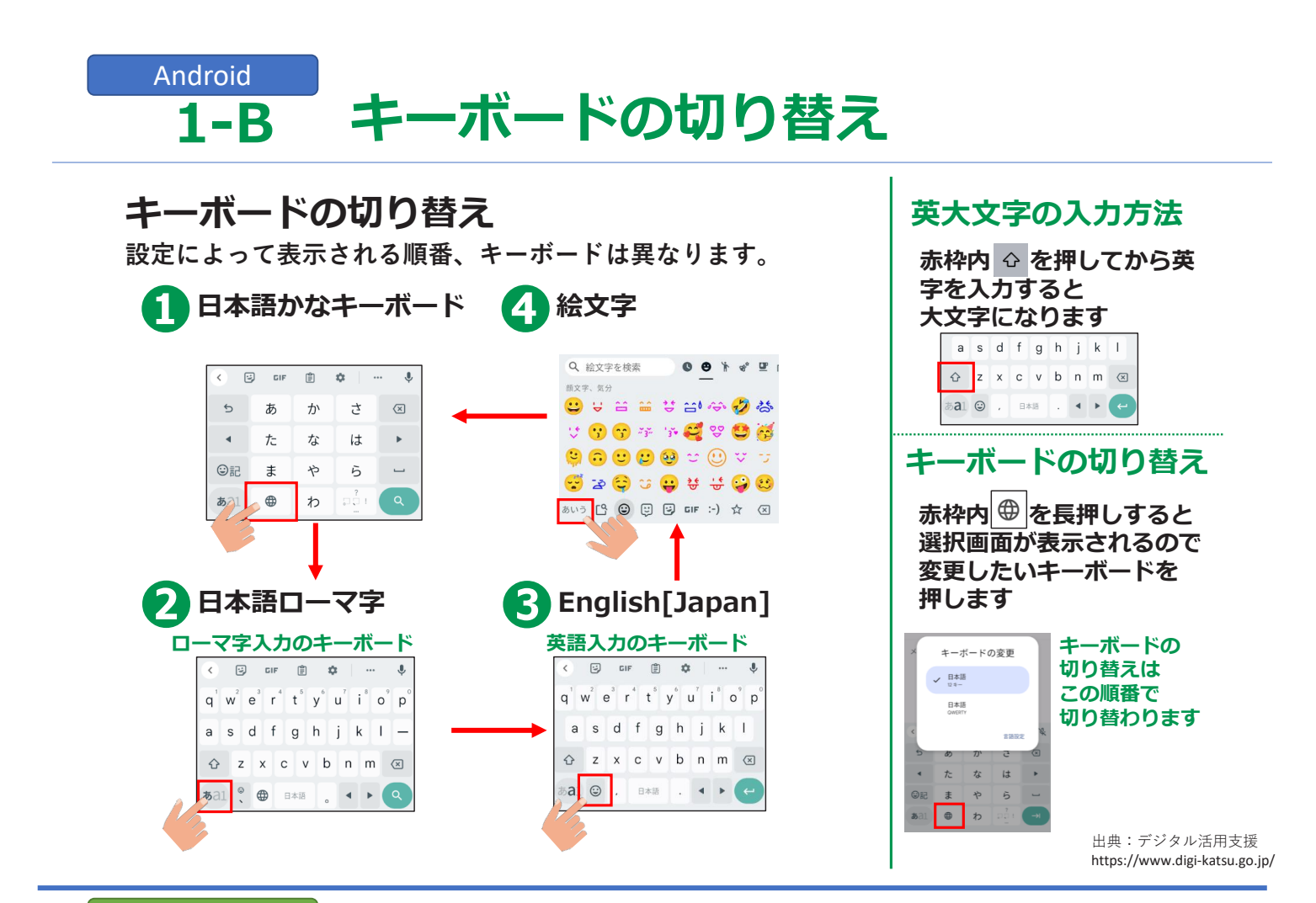

## iPhone 1-B キーボードの切り替え

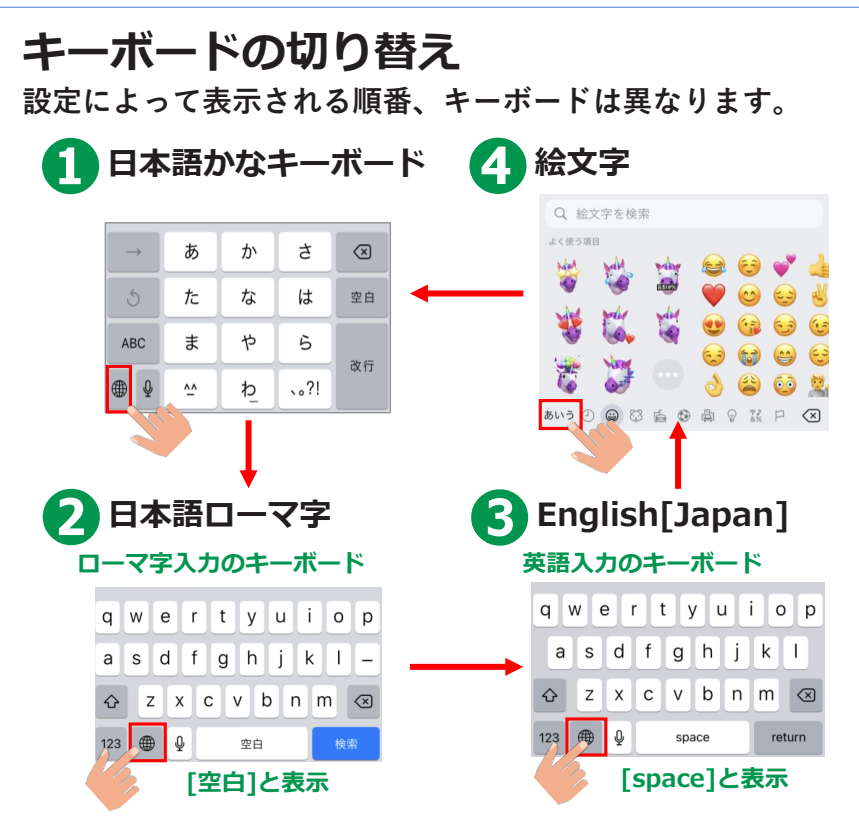

#### 英大文字の入力方法 赤枠内 ☆ を押してから英 字を入力すると 大文字になります 🔂 Z X C V b n m 🗵 123 🌐 👰 空白 キーボードの切り替え 選択画面が表示されるので 変更したいキーボードを 押します キーボードの キーボード設定... 切り替えは 日本語かな この順番で 日本語ローマ字 切り替わります 絵文字 123 🌐 🖞 space

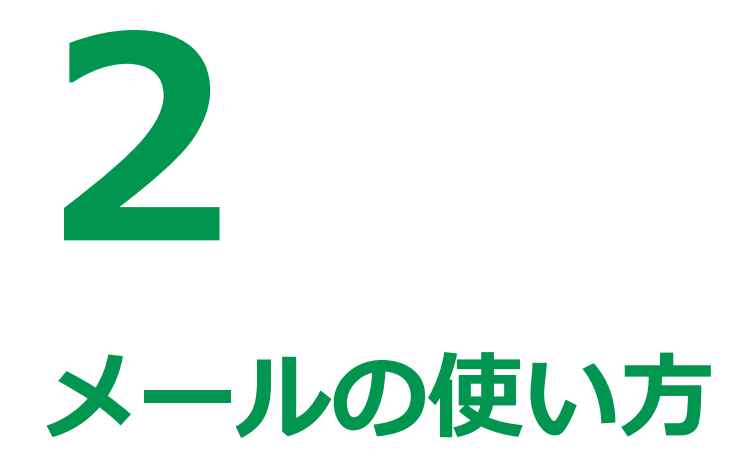

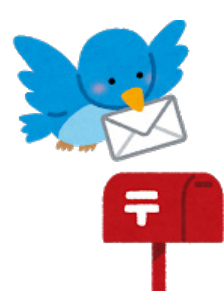

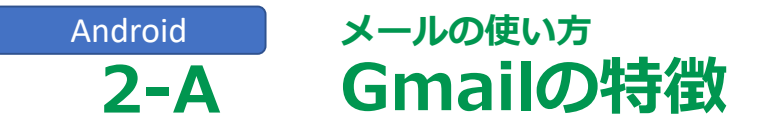

メールには、インターネットを供給している会社や 携帯会社が運営しているEメールサービス(キャリアメール)と、 Gmail (ジーメール)をはじめとする、 ブラウザで利用できるEメールサービス(Webメール)が有ります。

#### Gmailの特徴

GmailとはGoogleが提供しているWebブラウザを使った 無料のオンラインEメールサービスです。

※利用にはGoogleアカウントが必要となります。

出典:デジタル活用支援 https://www.digi-katsu.go.jp/

## iPhone メールの使い方 2-A iCloudメールの特徴

メールには、インターネットを供給している会社や携帯会社が提供 するサービスの契約者向けに提供しているEメールサービスと、

Gmail (ジーメール)をはじめとする、登録すれば誰でも利用できる Eメールサービス (Webメール)等が有ります。

※その他のメールサービスを利用することも可能です。

### iCloudメールの特徴

- ・Apple社の製品を持っていれば誰でも無料で使用できる
- ・「AppleID」が必要

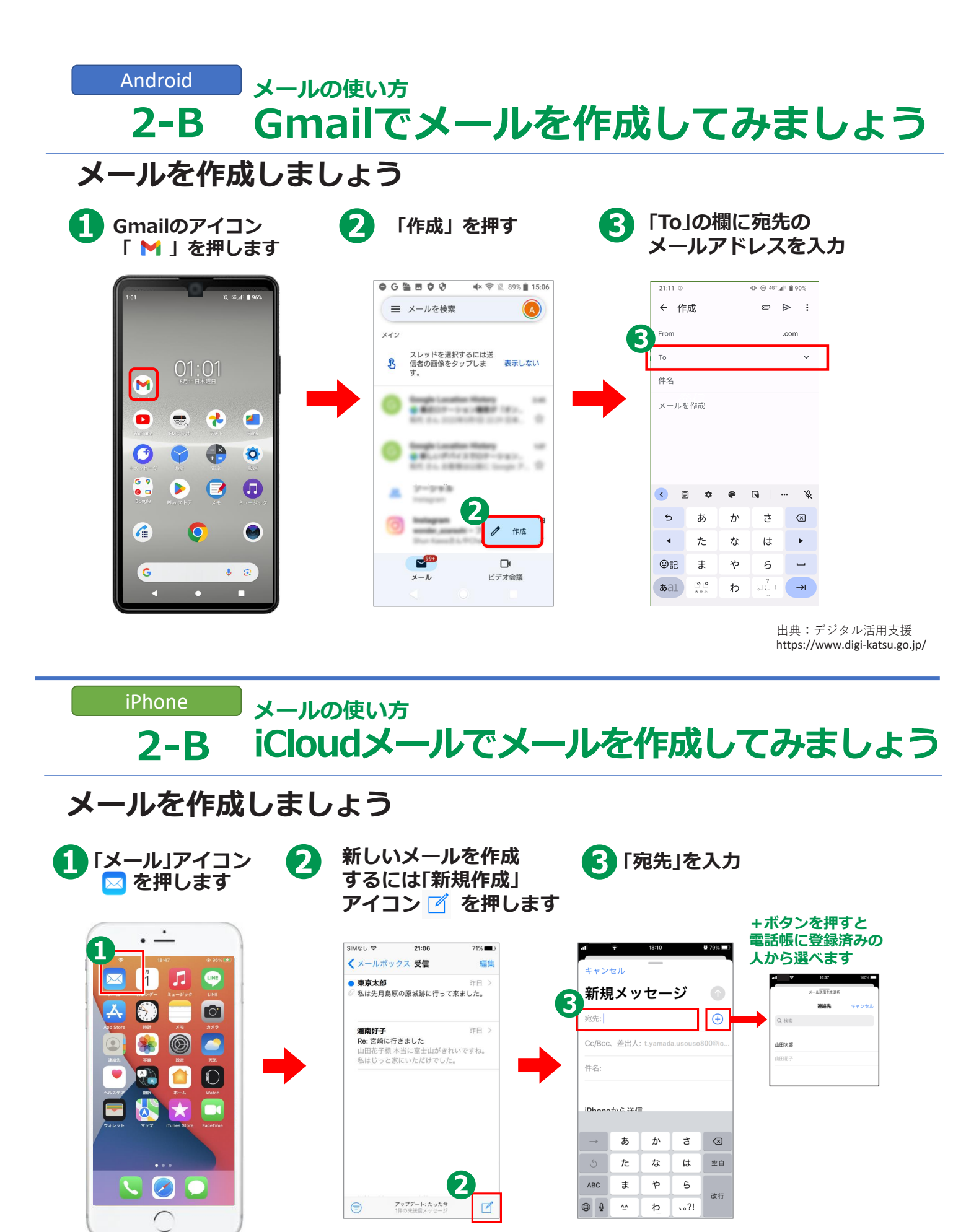

| Android メールの<br>2-B Gma                                                                                                    | <sub>使い方</sub><br>ailでメールを作り                                                                                                 | 成してみましょう                                                                                                    |
|----------------------------------------------------------------------------------------------------|----------------------------------------------------------------------------------------------------|----------------------------------------------------------------------------------------------------|
| メールを作成しま                                                                                                    | ましょう                                                                                                    |                                                                                                    |
| 4 「件名」を入力                                                                                                    | 5 本文を作成                                                                                                    | 6 入力が完了したら<br>画面右上の「▶」<br>を押すと送信されます                                                                                                    |
| 21:11 0     0 0 40* af \$ \$ \$ \$ \$ \$ \$ \$ \$ \$ \$ \$ \$ \$ \$ \$ \$ \$                                                                                         | 21:11 0 0 0 40° d 1 800%<br>← 作成 @ ▷ :<br>From<br>To ~<br>件名<br>メールを作成                                                       | 1948 © 0<br>← 作成 ● ● ::<br>From<br>To ● 東京太郎<br>東京太郎様<br>こんにちは<br>お元気ですか?                                                                                                    |
| く     申     中     □     …     ※       ち     あ     か     さ     G       ↓     た     な     は     ▶       ⑤記     ま     や     ら     □       あこ1     ***     わ     □     → | <ul> <li>▲ ● □ ··· ※</li> <li>あ か さ ○</li> <li>た な は ・</li> <li>○記 ま や ら □</li> <li>あ 1 *** わ □ 1 →</li> </ul>               | $x \cup x \cup (x,y)$ $x \cup z \cup (x,y)$ $x \cup z \cup (x,y)$ $x \cup (x,y)$ $x \cup (x,y)$ |
| 件石の入力は必須ではめりません                                                                                                    | ,                                                                                                    | 出典:デジタル活用支援<br>https://www.digi-katsu.go.jp/                                                                                                    |
| iPhone メールの<br><b>2-B iCloud</b><br>メールを作成しま                                                                                                    | <sub>使い方</sub><br>d <b>メールでメールを</b><br>こしょう                                                                                  | 作成してみましょう                                                                                                    |
| 4 「件名」を入力                                                                                                    | 「本文」を作成                                                                                                    | <ul> <li>6 入力が完了したら</li> <li>画面右上の上矢印</li> <li></li></ul>                                                                                                    |
| 4                                                                                                    | ・11     ・11:10     ● 70%     1       キャンセル     新規メッセージ     ①       宛先:     ・       Cc/Bcc、差出人: tyamada.usouso8000#ic       5 |                                                                                                    |
| iDboooth 2 送信<br>→ あかさ<br>○たなは<br>型目<br>ABC まやら<br>● ↓ ☆ わ 、。?!<br>件名の入力は必須ではありま                                                                                     | Dbooth 5 洋/5<br>→ あかさ ③<br>うたなは 空目<br>ABC まやら<br>改行<br>● ↓ ☆ わ_ 、。?!<br>ぜん                                                   | iPhoneから送信<br>で                                                                                                    |

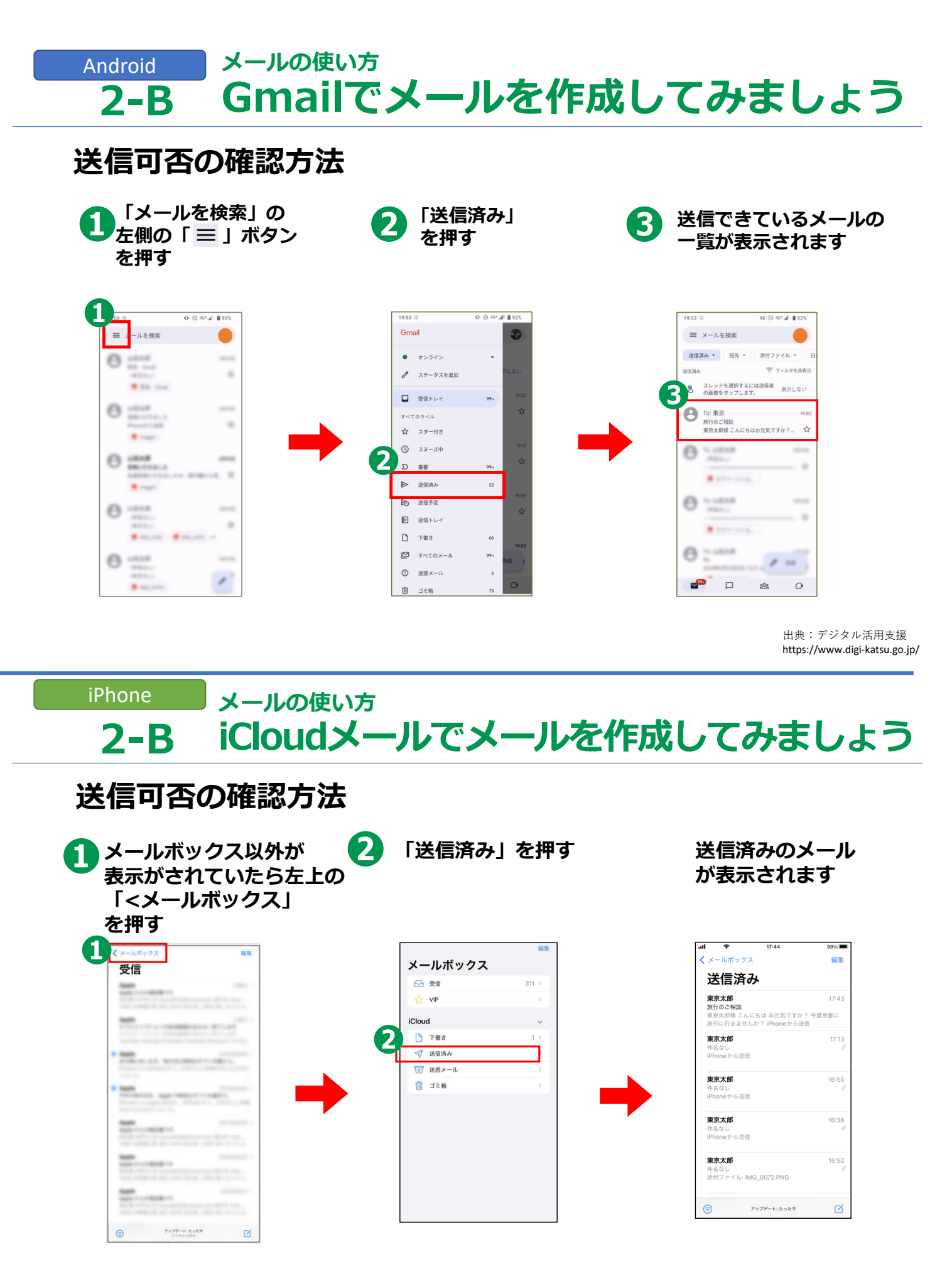

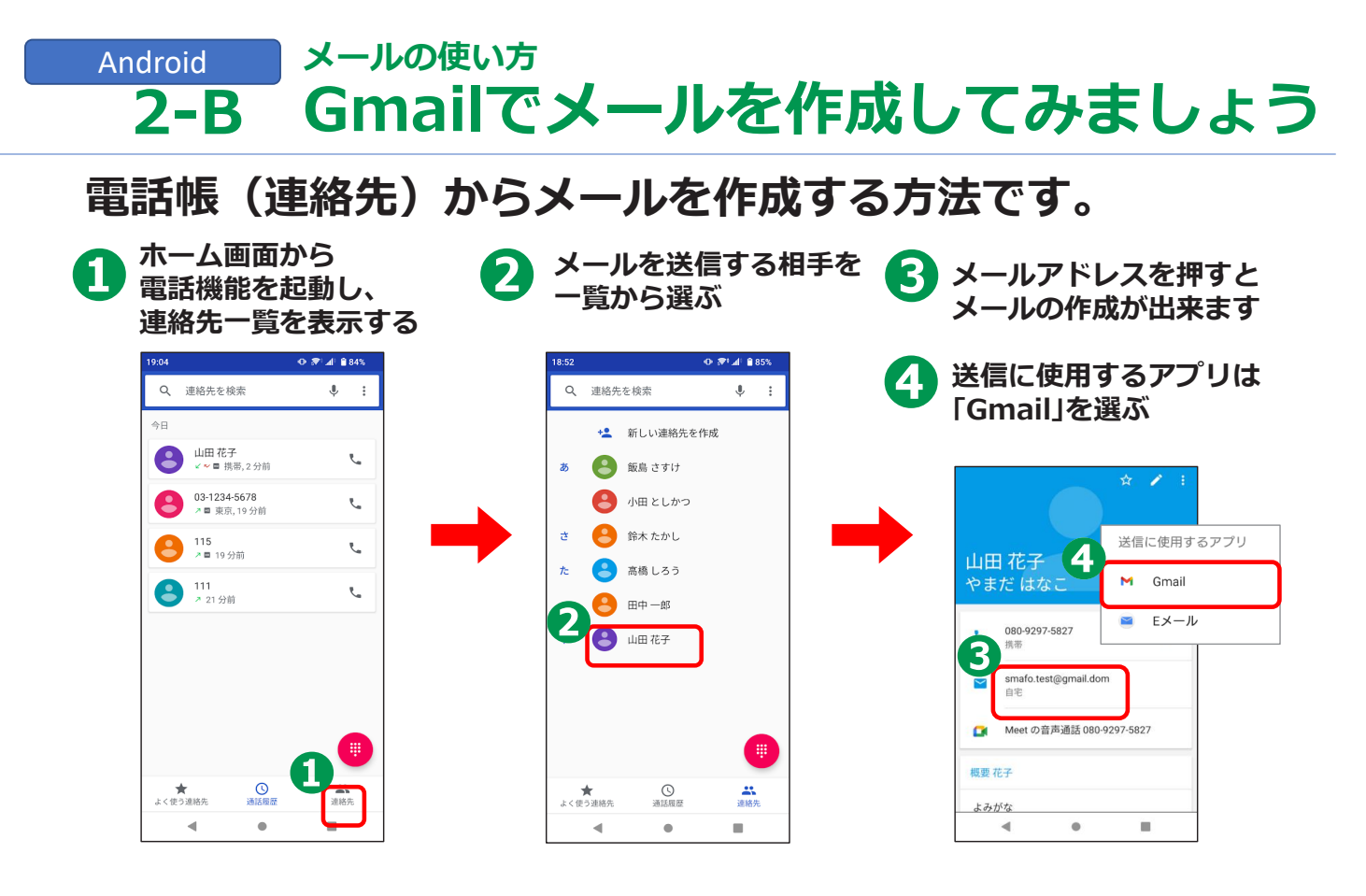

# iPhone メールの使い方 **2-B iCloudメールでメールを作成してみましょう**

#### 電話帳(連絡先)からメールする方法です。 「連絡先」・を押す 「メール」 🧮 を押すと メールしたい相手を 3 選んで押す または ① 'を押して メール作成画面に 次に「連絡先」を押す 移動します .all 18:22 94% 🔳 all 18:25 94% • • く 連絡先 編集 + 連絡先 山田 1 1 LINE $\sim$ Q 検索 山田次郎 $\left( \begin{array}{c} \\ \end{array} \right)$ 0 Å 1 山田太郎 3 山田 $\ltimes$ C 2 東京太郎 $\bigcirc$ 携帯雷話 山田次郎 山田花子 自宅 ×т $\bigcirc$ メッセージを送信 0 00 連絡先を送信

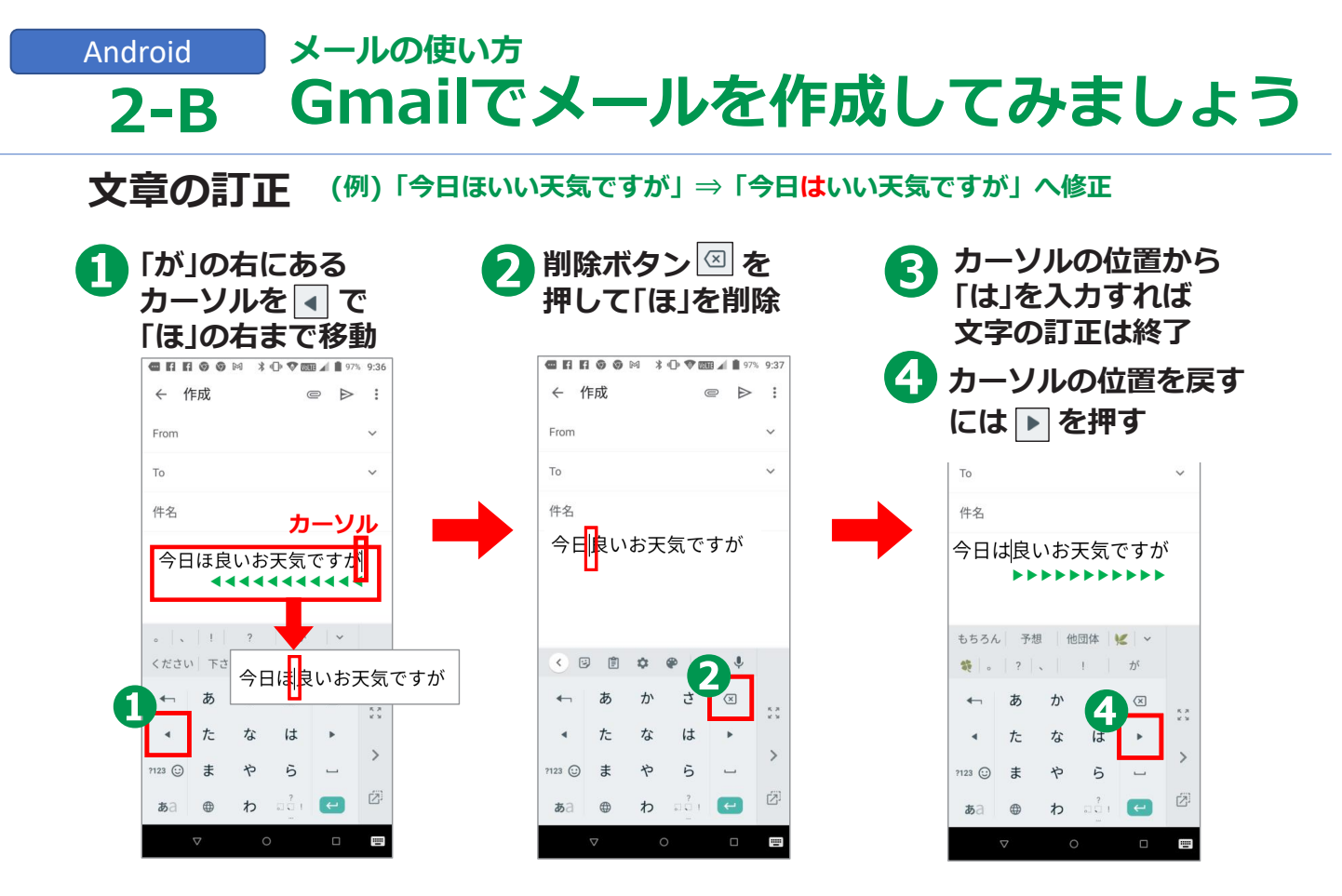

## iPhone メールの使い方 **2-B iCloudメールでメールを作成してみましょう**

文章の訂正 (例)「今日ほいい天気ですが」⇒「今日はいい天気ですが」へ修正

「が」の位置を押すと 拡大されるので 押したまま「ほ」の位置 まで移動して指を離す

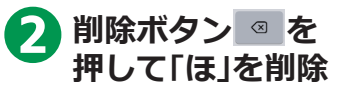

3 カーソルの位置に「は」を 入力して文の先頭を押して 文書作成へ戻る

|                 | r.       | 18:44 |      | 91%       |
|-----------------|----------|-------|------|-----------|
| キャンセ            | :N       | _     |      |           |
| 新規              | メッ       | セーシ   | ĭ    | •         |
| 宛先:             |          |       |      |           |
| Cc/Bcc、         | 差出人:     |       |      |           |
| 件名:             | 1        | すが    | A    |           |
| 今日ほい            | い天気です    | すが    |      |           |
| iPhone <i>t</i> | いら送信     |       |      |           |
|                 | ()<br>() | Aa 🗅  | B    | ۲         |
| $\rightarrow$   | あ        | か     | đ    | $\propto$ |
| 5               | た        | な     | は    | 空白        |
| ABC             | ŧ        | Þ     | 6    |           |
| ⊕ ₽             | <u>^</u> | Þ     | 、。?! | 仪行        |

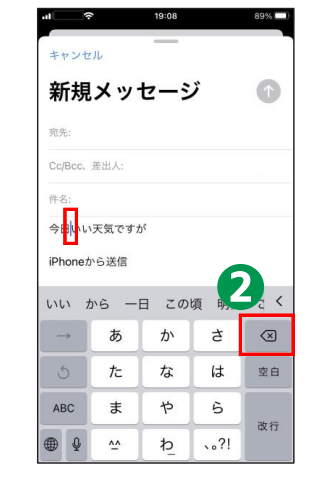

| al            | •     | 18:45 |      | 91% 🗖     |  |  |
|---------------|-------|-------|------|-----------|--|--|
| キャンセ          | キャンセル |       |      |           |  |  |
| 新規            | メッ    | セーシ   | Ĭ    |           |  |  |
| 宛先:           |       |       |      |           |  |  |
| Cc/Bcc、       | 差出人:  |       |      |           |  |  |
| 件名:           |       | E     | •    |           |  |  |
| 今日はいい天気ですが    |       |       |      |           |  |  |
| iPhoneから送信    |       |       |      |           |  |  |
| 🖾 🙆 Aa 🗅 🕃 🙆  |       |       |      |           |  |  |
| $\rightarrow$ | あ     | か     | đ    | $\otimes$ |  |  |
| 5             | た     | な     | は    | 空白        |  |  |
| ABC           | ŧ     | や     | 6    | 34-42     |  |  |
| ⊕ ₽           | ^^    | ゎ     | 、。?! | 4X 1J     |  |  |

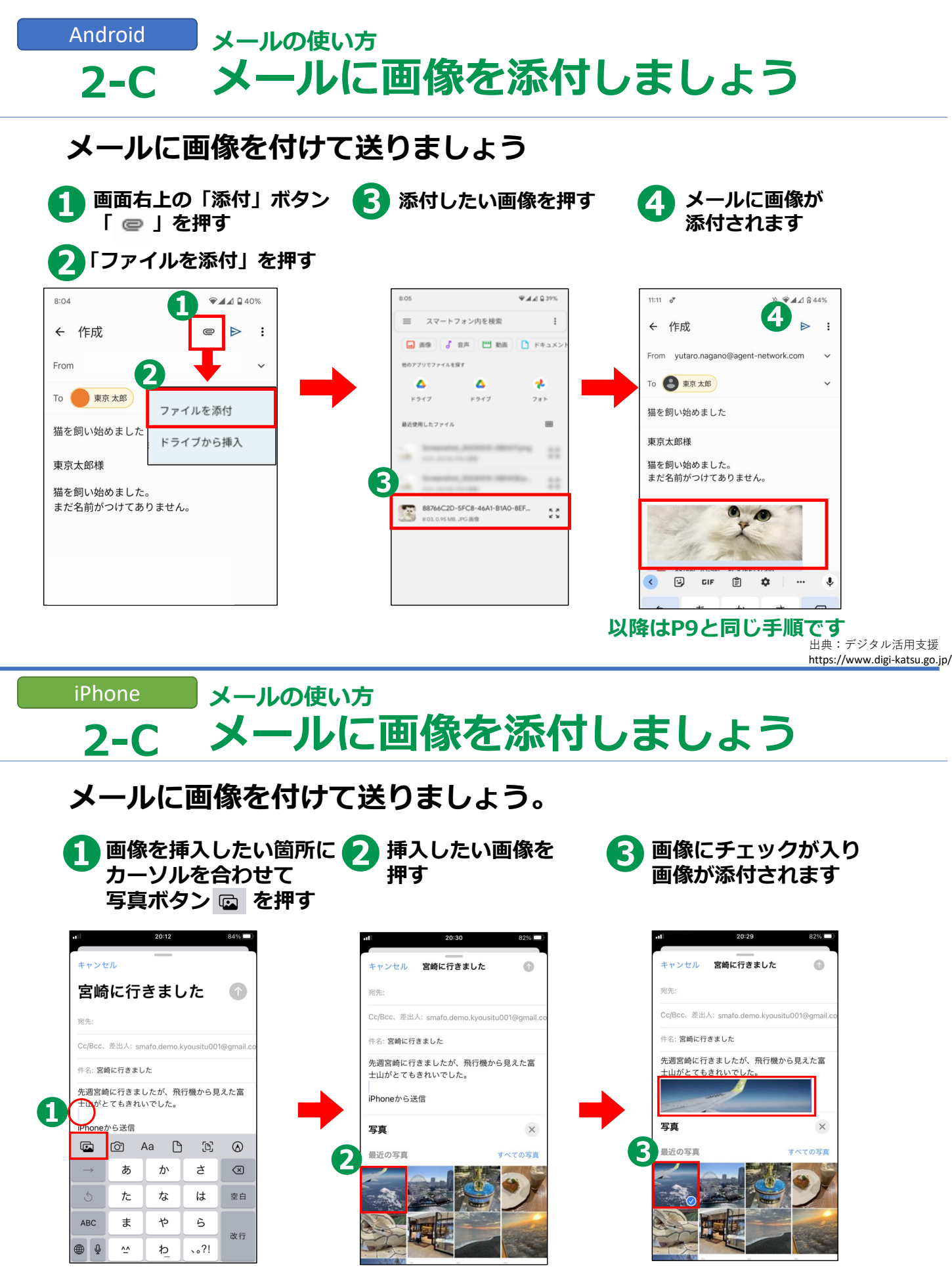

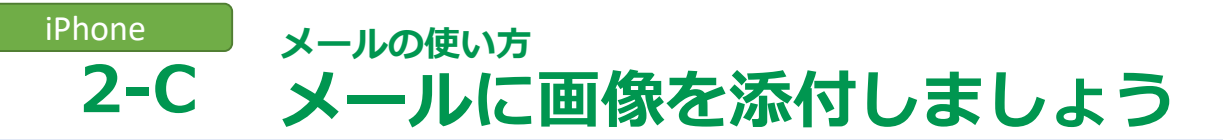

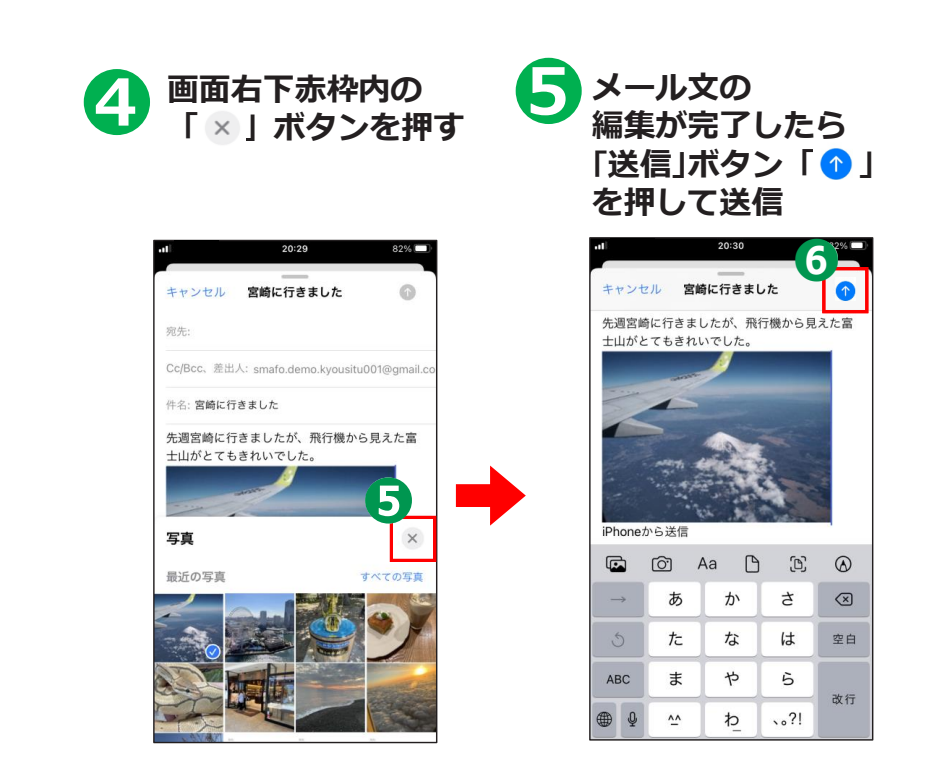

画像の容量が一定以上の場合、 画質を落として容量を少なく するか選択が必要になること があります

|      | and the state of the state |        |           | -     | - |
|------|----------------------------|--------|-----------|-------|---|
|      | このメッセーシ                    | のサイズ   | は945 KBです | r.,   |   |
| イメージ | のサイズを以て                    | 下のいずれ  | かに変更する    | と、メッセ |   |
|      | ージのサイ                      | 、ズを小さ  | くできます。    |       |   |
|      |                            |        |           |       |   |
|      | /h                         | (173 k | (B)       |       |   |
|      | .1.                        | (1)01  |           |       |   |
|      |                            |        |           |       |   |
|      | 中                          | (576 H | (B)       |       |   |
|      |                            |        |           |       |   |
|      |                            |        |           |       |   |
|      | 実際のサ                       | イズ(    | 945 KB)   | <     |   |
|      |                            |        |           |       |   |

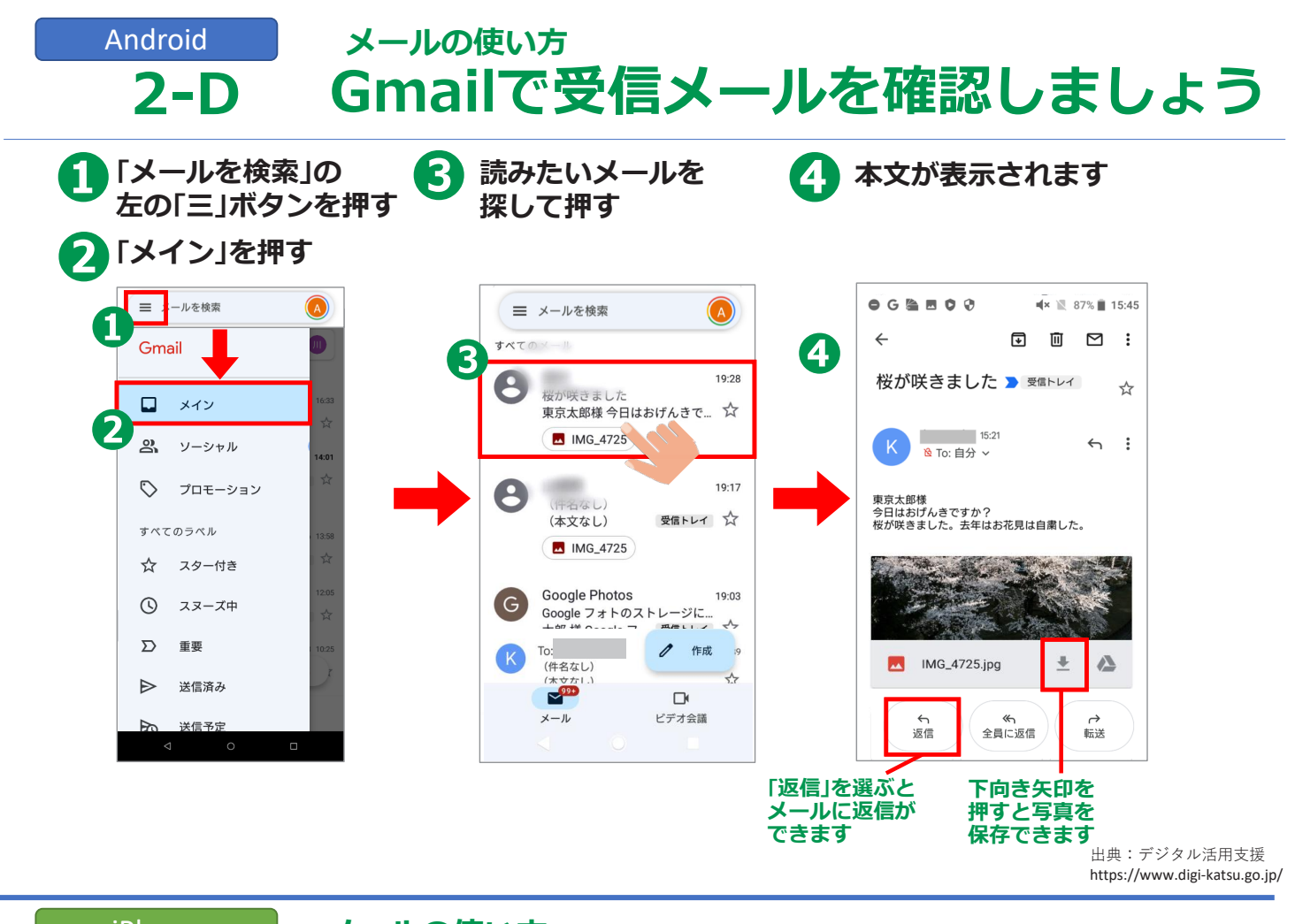

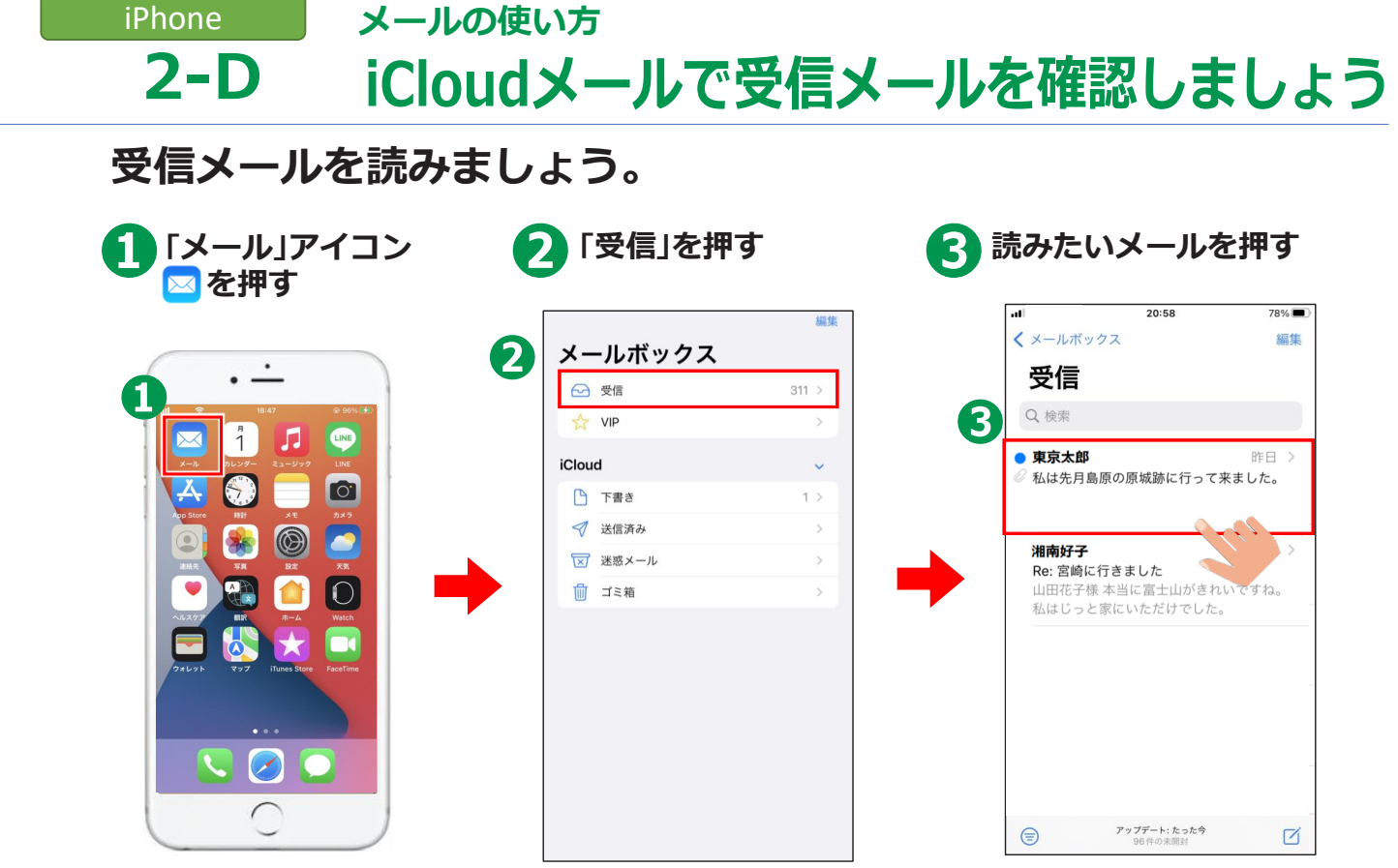

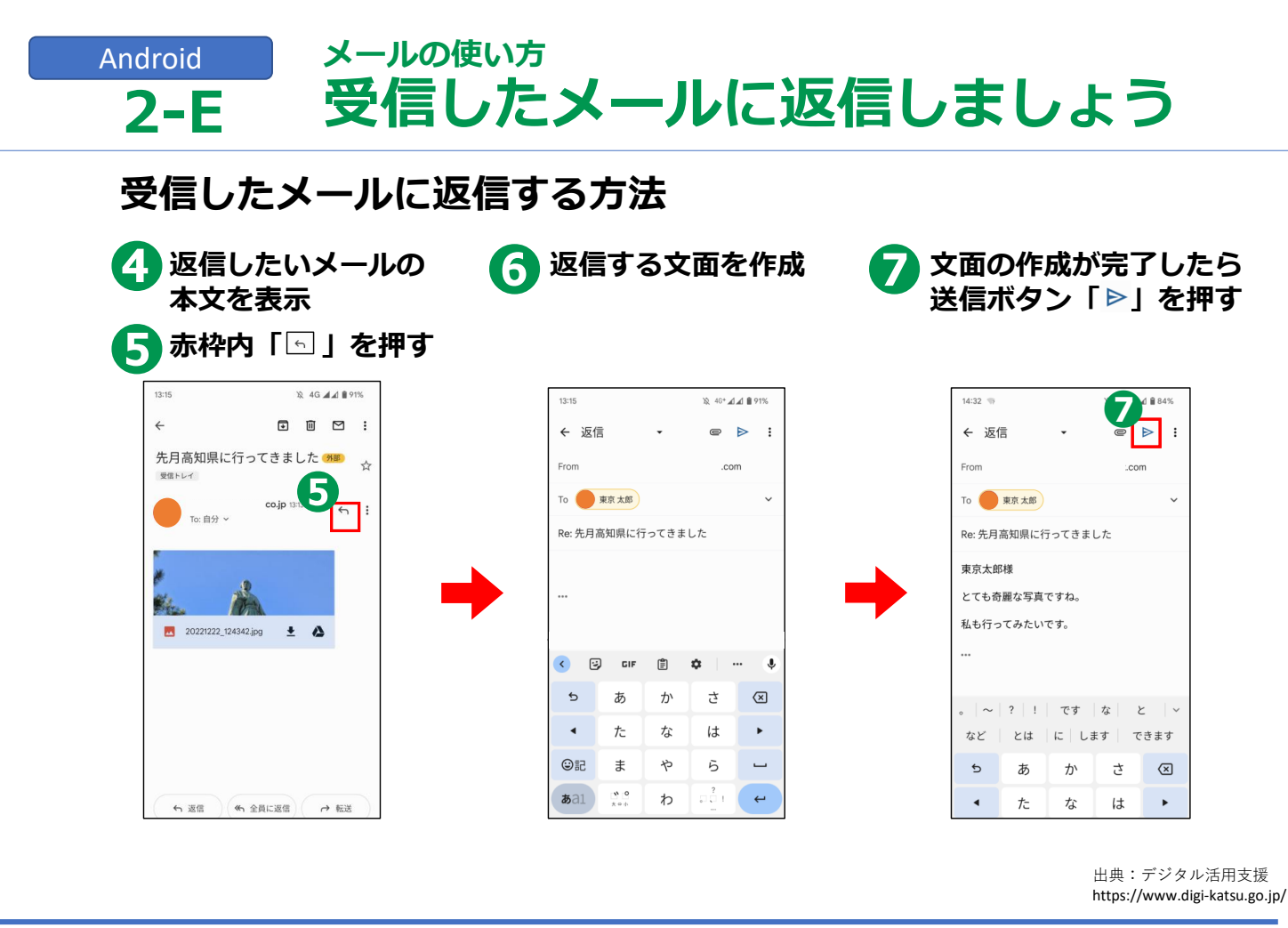

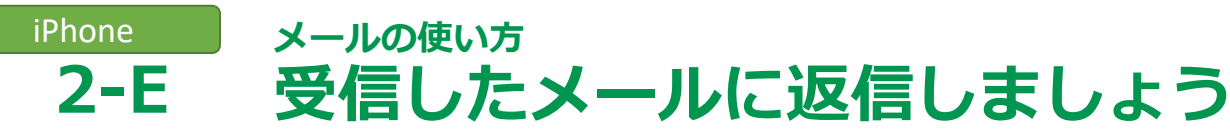

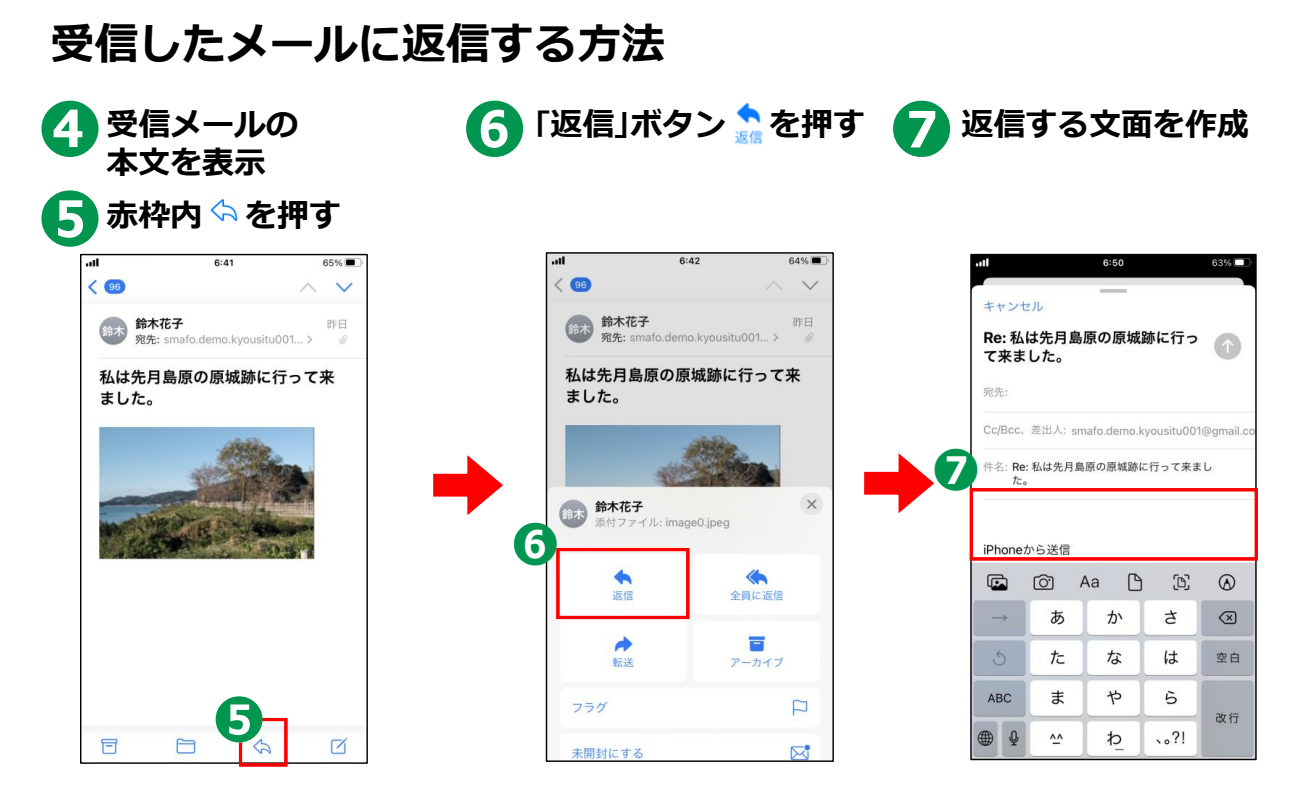

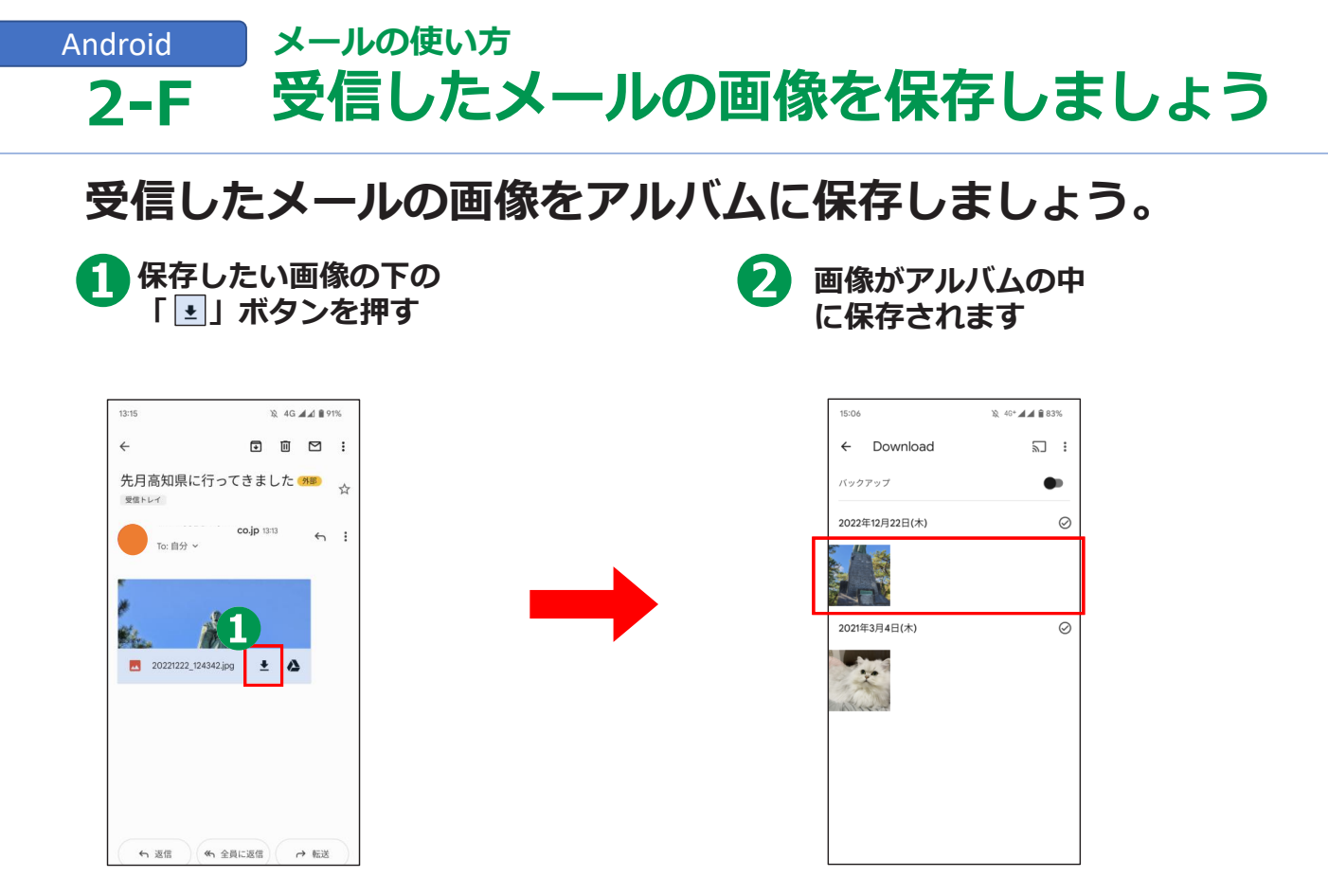

## iPhone メールの使い方 **2-F 受信したメールの画像を保存しましよう**

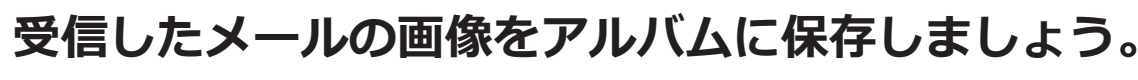

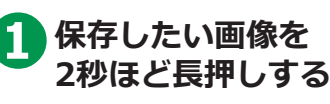

2 「画像を保存」を押す

画像がアルバムの中 に保存されました

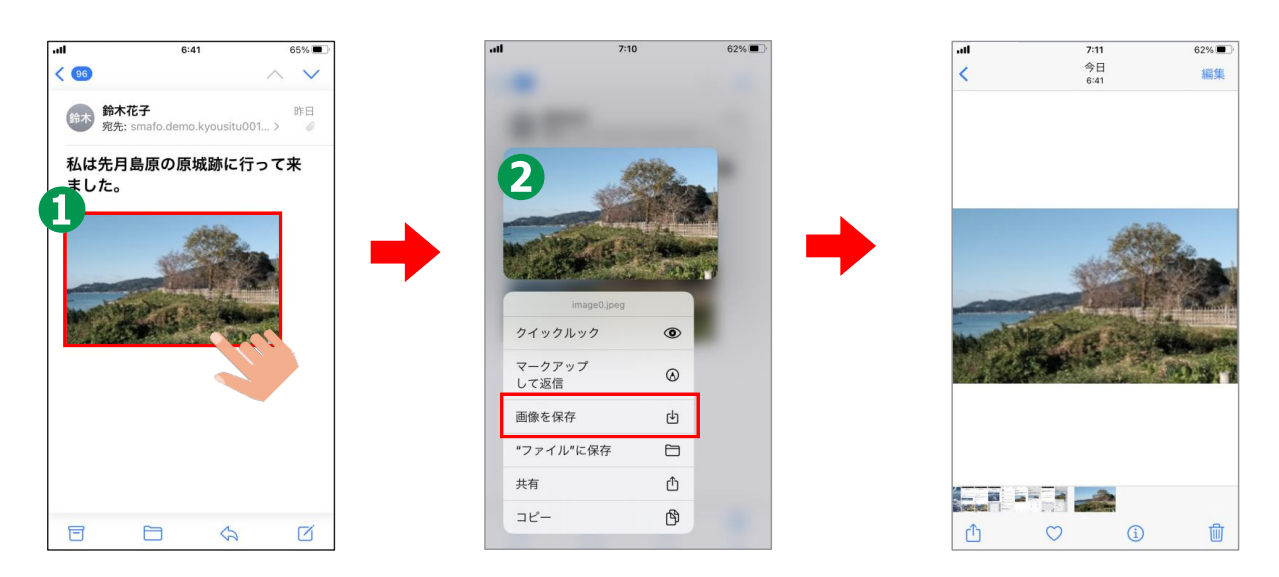

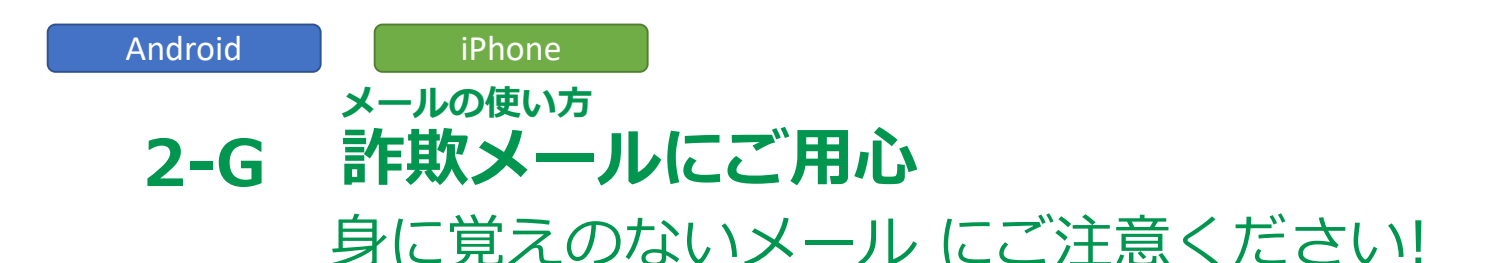

ショップやメーカーの公式サイトからのメールになりすまして、 メールから偽のサイトに誘導し、そこでユーザーIDや パスワード、クレジットカードなどの情報を入力させて 盗み取ろうとする詐欺メールをフィッシングメールと呼びます。

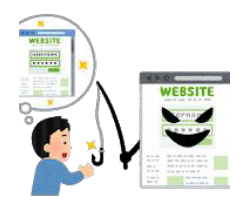

「還付金があります」「お金をあげます」などの 儲け話のようなメールは、ほとんどが詐欺メールです。 このようなメールにご注意ください。

怪しいと感じたメールは削除することをおすすめします。

出典:デジタル活用支援 https://www.digi-katsu.go.jp/

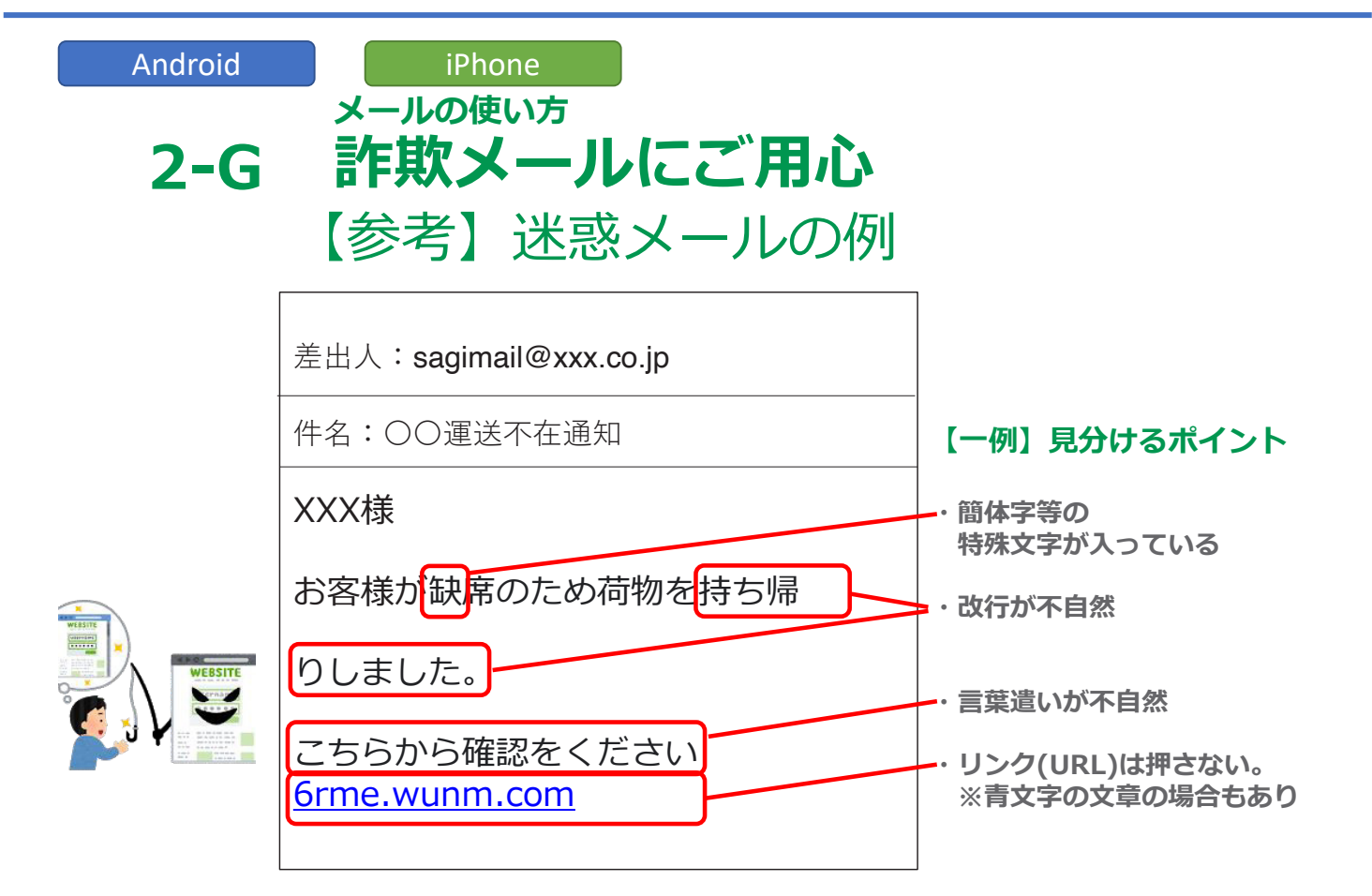